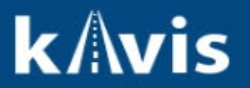

## **Temporary Tag Issued to Individuals**

This guide demonstrates the process of issuing single Temporary Tags to Customer Accounts.

1. Click 'Temp. Tag' on the Customer Account page of the customer the Temporary Tag will be issued to navigate to the Temporary Tags page.

| Vehicles (2)                                                        |                                           |                                                                   |                                    |           |              |            |                 |
|---------------------------------------------------------------------|-------------------------------------------|-------------------------------------------------------------------|------------------------------------|-----------|--------------|------------|-----------------|
| Renew All (2) Renew Selected (0)                                    | Select By Type -                          |                                                                   |                                    | New Title | Pers. Plates | Temp. Tags | to to List View |
| Filter By: Alerts -                                                 |                                           |                                                                   |                                    |           |              |            |                 |
| <del></del>                                                         | PM                                        | 🚗 \$ ®                                                            | M                                  | ]         |              |            |                 |
| 2023 SUBA FORSTER<br>Title #: 230170340196<br>Active - Title Issued | E7D116<br>Unbridled Spirit<br>Reg: Active | 2010 HOND CIVIC<br>Title #: 210500760090<br>Active - Title Issued | E2Y162<br>Butterfly<br>Reg: Active |           |              |            |                 |
| Manage +                                                            | Title - View                              |                                                                   | Manage - Title - View              |           |              |            |                 |

- 2. On the Temporary Tags page complete the following fields:
  - a. VIN
  - b. Select an Expiration Date of expiring 1, 7, or 60 days from today's date.
  - c. Enter a Temporary Tag.

Note: The 'Comments' field is optional.

| Issue New Temporary Tag |                         |
|-------------------------|-------------------------|
| VIN:                    | hgtv1231231231 *        |
| Expiration Date:        | 12/18/2023 (7 days) × * |
| Tag Number:             | A000143 *               |
| Comments:               |                         |
|                         |                         |
|                         |                         |
|                         |                         |
|                         |                         |
|                         | O Cancel 📜 Add To Cart  |

- After entering the Temporary Tag click/tab away and KAVIS will confirm that the Temporary Tag is available to be issued.
- 4. Click the 'Add To Cart' button to navigate to the Shopping Cart Summary. -
- 5. In the Shopping Cart the item can be removed by clicking the 'Delete' icon.

| Select All Items (0 of 1 Selected)                           |     |       |        |  |  |
|--------------------------------------------------------------|-----|-------|--------|--|--|
| WYLIE, JAROD + Add Miscellaneous Item                        |     |       |        |  |  |
| Customer ID: 015642849                                       |     |       |        |  |  |
| (Items: 2) (Vehicles: 1)                                     |     |       |        |  |  |
|                                                              |     |       |        |  |  |
| Item Description                                             | Qty | Price | Amount |  |  |
| KAVIS Individual Temporary Tag: A000143 VIN: hgtv12312312312 |     |       | ×      |  |  |
|                                                              |     |       | Delete |  |  |
| Clerk Temporary Tag Fee                                      | 1   | 1.00  | \$1.00 |  |  |
| State Temporary Tag Fee                                      | 1   | 1.00  | \$1.00 |  |  |
|                                                              |     |       | +      |  |  |
|                                                              |     |       |        |  |  |

6. To complete the issuance of the Temporary Tag click Checkout and Finalize the Transaction.